## メール SSL/TLS 対応 設定変更手順

## 【Outlook2019】をお使いの方

メール サーバーへのログオン情報 アカワント名(U): パスワード(P):

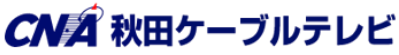

OK キャンセル

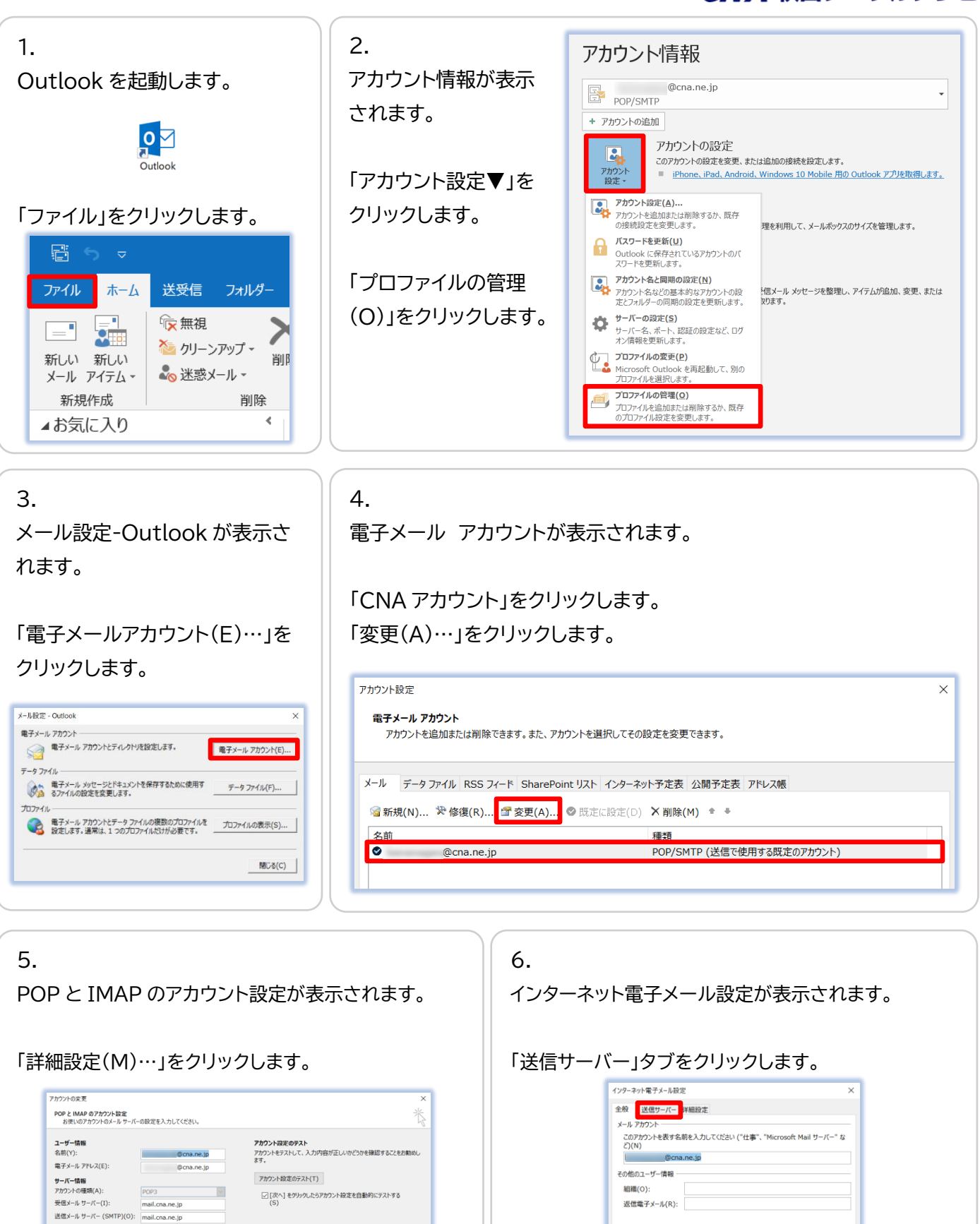

詳細設定(M)...

< 戻る(B) 次へ(N) > キャンセル ヘルプ

| 7.<br>「送信サーバー(SMTP)は認証<br>が必要(O)」の左の口をクリッ | <ul> <li>インターネット電子メール設定</li> <li></li></ul>        | 8.<br>「詳細設定」タブをクリックします。                                                                                       |
|-------------------------------------------|----------------------------------------------------|----------------------------------------------------------------------------------------------------|
| クし、チェックを入れます。                             | 〇 次のアカウントとパスワードでログオンする(L)                          | インターネット電子メール設定         ×           全般         送信サーバ                                                           |
|                                           | アカウント名(N): /ズフード(P):                               | <ul> <li></li></ul>                                                                                           |
| 「受信メールサーバーと同じ設                            | ✓ パスワードを保存する(R) □ セキュリティで保護されたパスワード認証 (SPA) に対応(Q) | 〇 次のアカウントジ(スワードでログオンする(L)           アカウント名(N):                                                                |
| 定を使用する(U)」の左のOを                           | ○ メールを送信する前に受信メール サーバーに□グオンする(I)                   | パスワード(P):<br>□/パスワードを保存する(R) □ オオットに の保障 オカト (CPA) (2015)                                                     |
| クリックします。                                  |                                                    | <ul> <li>□ ビーンジノイ いちあまた (L) (人) 「 No.00. (SFA) (L) JU(Q)</li> <li>○ メールを送信する前に受信メール サーバーにログオンする(I)</li> </ul> |
|                                           |                                                    |                                                                                                    |
|                                           |                                                    |                                                                                                    |
|                                           |                                                    |                                                                                                    |
|                                           | OK         キャンセル                                   | ОК <b>‡</b> +>セル                                                                                              |

9. インターネット電子メール設定  $\times$ サーバーのポート番号の項目を変更します。 全般 送信サーバー 詳細設定 サーバーのポート番号 受信サーバー (POP3)(I): 995 標準設定(D) ■ このサーバーでは暗号化された接続 (SSL/TLS) が必要(E) 受信サーバー(POP3)(I)を「995」に入力し直します。 送信サーバー (SMTP)(O): 465 使用する暗号化接続の種類(C): SSL/TLS 「このサーバーでは暗号化された接続(SSL/TLS)が必要(E)」 サーバーのタイムアウト(T)-短い 🔹 長い 1 分 左の口をクリックし、チェックを入れます。 配信一 □ サーバーにメッセージのコピーを置く(L) ✓ サーバーから削除する(R) 14 ◆ 日後
 [削除済みアイテム]から削除されたら、サーバーから削除(M) 送信サーバー(SMTP)(O)を「465」に入力し直します。 「使用する暗号化接続の種類(C)」右の枠をクリックし、 「SSL/TLS」をクリックします。 「OK」をクリックします。 ОК キャンセル

| 10.<br>「次へ」をクリックします。                                                                                                    |                                                                 | 11.<br>テストアカウント設定が表示されます。<br>「すべてのテストが完了しました。「閉じる]をクリック        |
|----------------------------------------------------------------------------------------------------|-----------------------------------------------------------------|----------------------------------------------------------------|
| アカウントの東京<br>POP と IMAP のア <b>カウント設定</b><br>お思いのアカウントのメール サーバーの設定を入力してください。<br>ユーザー信号                                                        | ×                                                               | して続行してください。」と表示されたら「閉じる」をクリックします。                              |
| 名前(Y):<br>電子メール アドレス(E): @cna.ne.jp                                                                                                    | アカウントをテストして、入力内容が正しいかどうかを確認することをお勧めし<br>ます。                     |                                                                |
| サーバー情報                                                                                                    | アカウント設定のテスト(T)                                                  | テストアカウント設定                                                     |
| アカワントの種類(A):         POP3         ・           受信メール サーバー(1):         mail.cna.ne.jp            送信メール サーバー (SMTP)(O):         mail.cna.ne.jp | <ul> <li>[次へ] をクリックした5アカウント設定を自動的にテストする</li> <li>(S)</li> </ul> | すべてのテストが完了しました。[閉じる]をグリックして続行してください。 中止(S)                     |
| <b>メール サーバーへのログオン情報</b><br>アカワント名(U):                                                                                                    |                                                                 | 対しる(C)<br>タスク エラー                                              |
|                                                                                                    | 即利能投定(M)                                                        | 972ク 状況<br>✓ 受信メール サーバー (POP3) への 完了<br>✓ テスト電子メール メッセージの送信 完了 |
|                                                                                                    | < 页る(8) 次へ(N) > キャンセル へルブ                                       |                                                                |

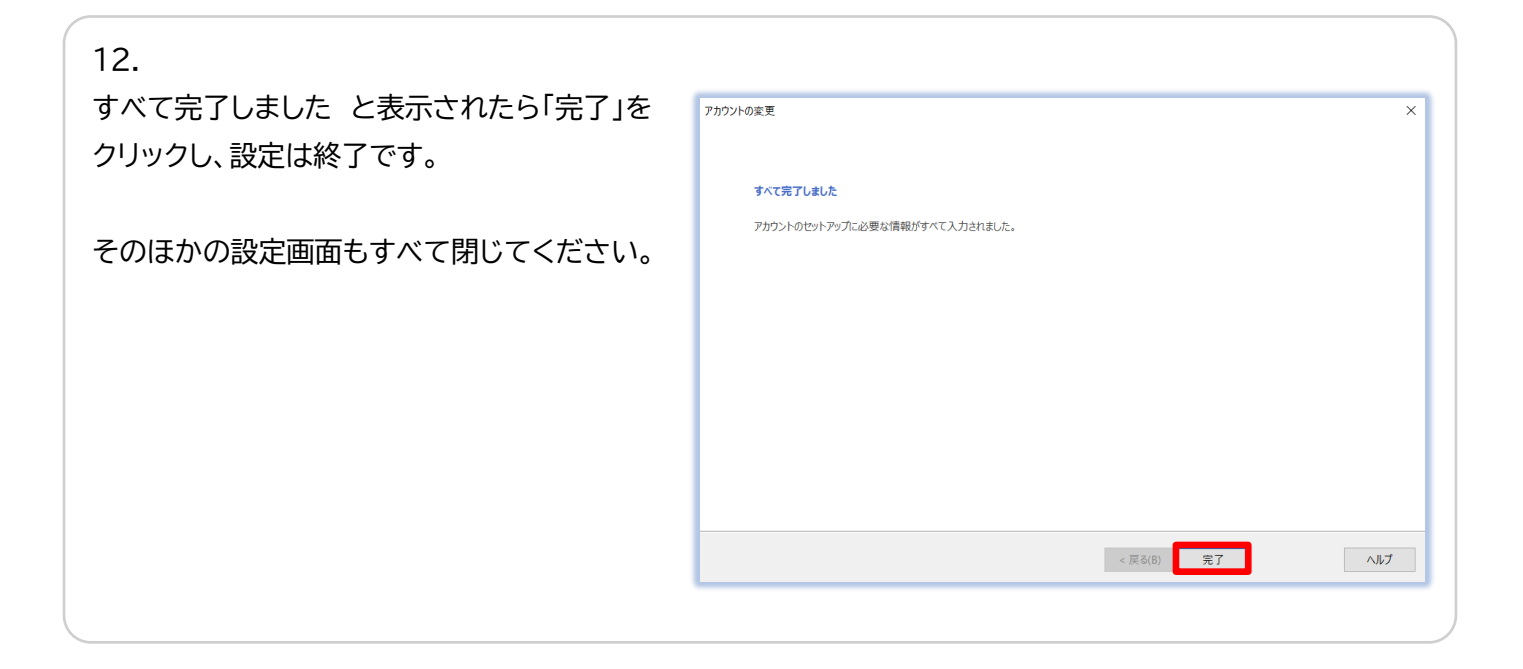